## 1. Interpolacja obiektów

W tym ćwiczeniu przyjrzymy się dokładniej możliwości interpolowania obiektów w programie Inkscape. Jest ona możliwa pomiędzy dwoma zaznaczonymi ścieżkami.

1. Z paska narzędzi wybierz narzędzie *Elipsa* i narysuj dwie elipsy umieszczone na rysunku w pewnej odległości od siebie (rysunek 3.29).

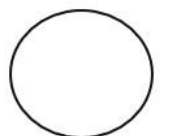

| 1 |   |
|---|---|
| ( |   |
|   |   |
|   | ( |

**Rysunek 3.29.** Dwie elipsy umieszczone w pewnej odległości od siebie posłużą nam do zaprezentowania możliwości użycia funkcji interpolacji

- Zaznacz obie elipsy, naciskając kombinację klawiszy Ctrl+A, i wybierz z menu polecenie Ścieżka/Obiekt na ścieżkę. Jeśli obiekt nie zostanie poddany konwersji na ścieżkę, to użycie funkcji interpolacji nie przyniesie żadnego efektu.
- **3.** Wybierz z menu polecenie *Efekty/Wygeneruj ze ścieżki/ Interpolacja*, co spowoduje pojawienie się okna dialogowego *Interpolacja* (rysunek 3.30).

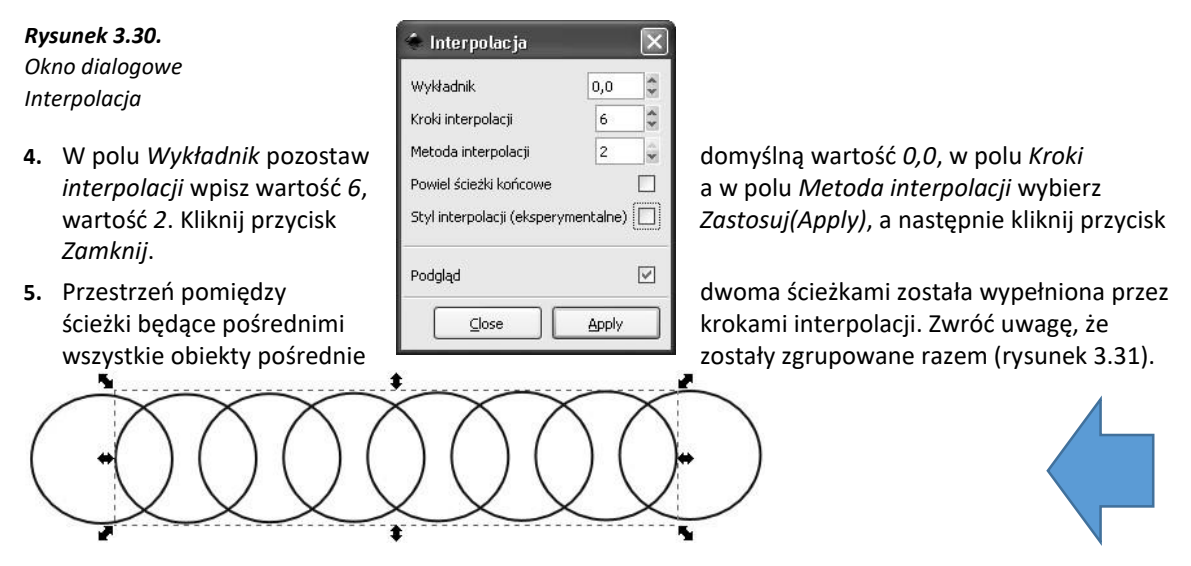

**Rysunek 3.31.** Pomiędzy początkowymi ścieżkami zostało utworzonych sześć ścieżek będących pośrednimi krokami interpolacji

## 2. Interpolacja obiektów o różnych kształtach

W tym ćwiczeniu przyjrzymy się interpolacji ścieżek o różnych kształtach. Przejście ze ścieżki o kształcie okręgu do ścieżki o kształcie trójkąta powstanie przez wygenerowanie określonej liczby kształtów pośrednich.

- 1. Z paska narzędzi wybierz narzędzie *Elipsa* i narysuj z jednej strony rysunku elipsę.
- 2. Z paska narzędzi wybierz narzędzie *Gwiazda* i na pasku opcji narzędzia wpisz w polu *Narożniki* wartość *3*, a w polu *Zaokrąglenie* pozostaw domyślną wartość *0*. Narysuj trójkąt w obrębie rysunku (rysunek 3.32).

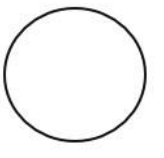

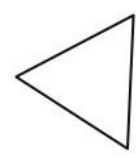

Rysunek 3.32. Zastosujemy interpolację do transformacji okręgu w trójkąt

- **3.** Zaznacz narysowane obiekty, wybierając z menu polecenie *Edycja/Zaznacz wszystko*, a następnie wybierz z menu polecenie Ścieżka/Obiekt na ścieżkę.
- 4. Wybierz z menu polecenie *Efekty/Wygeneruj ze ścieżki/ Interpolacja*, co spowoduje pojawienie się okna dialogowego *Interpolacja*.
- 5. W polu *Wykładnik* pozostaw domyślną wartość 0,0, w polu *Kroki interpolacji* wpisz wartość 6, a w polu *Metoda interpolacji* wybierz wartość 2. Kliknij przycisk *Zastosuj*, a następnie kliknij przycisk *Zamknij*.
- 6. Przestrzeń pomiędzy dwoma ścieżkami została wypełniona przez ścieżki będące pośrednimi krokami interpolacji (rysunek 3.33). Pamiętaj, że jeśli używasz funkcji interpolacji dla ścieżek o różnych kształtach, ważne jest położenie węzłów początkowych tych ścieżek. Efekty będą się różnić w zależności od tego, jak położone są węzły ścieżek względem siebie (rysunek 3.34).

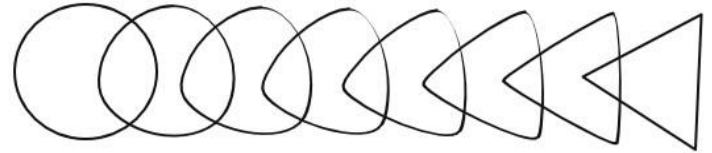

**Rysunek 3.33.** Pomiędzy ścieżką o kształcie okręgu a ścieżką o kształcie trójkąta zostało utworzonych sześć ścieżek będących krokami pośrednimi interpolacji

lub

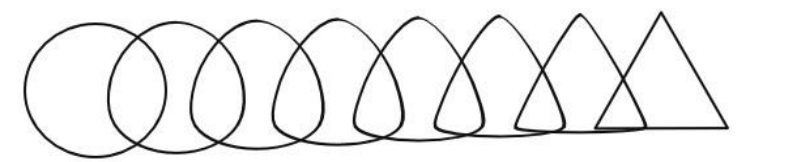

Rysunek 3.34. Położenie węzłów interpolowanych ścieżek wpływa na efekt wynikowy użycia funkcji interpolacji

## 3. Wpływ wartości pola Wykładnik na wyniki funkcji interpolacji

W tym ćwiczeniu przyjrzymy się skutkom modyfikowania wartości pola *Wykładnik* dla funkcji interpolacji. Wartość w tym polu określa odstęp pomiędzy poszczególnymi krokami interpolacji. Przy wartości *O* odległość pomiędzy wszystkimi krokami jest taka sama. Aby przekonać się, jaki wpływ ma ta zmienna na efekty użycia funkcji:

- 1. Wybierz z paska narzędzi narzędzie *Gwiazda* i na pasku opcji zmień ustawienia, klikając przycisk *Gwiazda zamiast wielokąta foremnego* i wpisując w polu *Narożniki* wartość *30*. Narysuj gwiazdę.
- 2. Na pasku opcji kliknij przycisk *Wielokąt foremny zamiast gwiazdy* i w polu *Narożniki* wpisz wartość *6*. Narysuj sześciokąt (rysunek 3.35). Zduplikuj 3 razy (Ctrl+D) tak aby powstały 4 przykłady

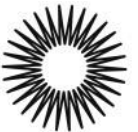

Rysunek 3.35. W tym ćwiczeniu gwiazda zostanie zamieniona w wielokąt foremny

- **3.** Zaznacz narysowane obiekty, wybierając z menu polecenie *Edycja/Zaznacz wszystko*, a następnie wybierz z menu polecenie *Ścieżka/Obiekt na ścieżkę*.
- 4. Wybierz z menu polecenie *Efekty/Wygeneruj ze ścieżki/ Interpolacja*, co spowoduje pojawienie się okna dialogowego *Interpolacja*.
- 5. Przykład 1. W polu *Wykładnik* pozostaw domyślną wartość 0,0, w polu *Kroki interpolacji* wpisz wartość 8, a w polu *Metoda interpolacji* wybierz wartość 2. Zaznacz pole wyboru *Podgląd*, aby obserwować, jaki wpływ na wyniki funkcji ma zmiana wartości w polu *Wykładnik* (rysunek 3.36).
- 6. Przykład 2. W polu Wykładnik zmień wartość na 1 (rysunek 3.37).
- 7. Przykład 3. W polu Wykładnik zmień wartość na 2 (rysunek 3.38).
- 8. Przykład 4.W polu Wykładnik zmień wartość na -1 (rysunek 3.39).

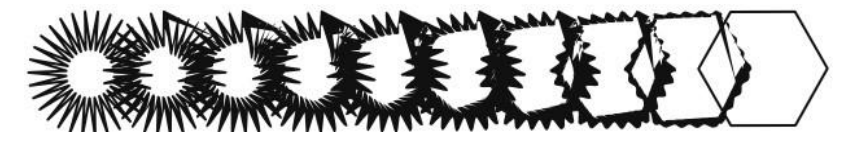

**Rysunek 3.36.** Interpolacja gwiazdy w wielokąt foremny przy wybraniu wartości 0 w polu Wykładnik

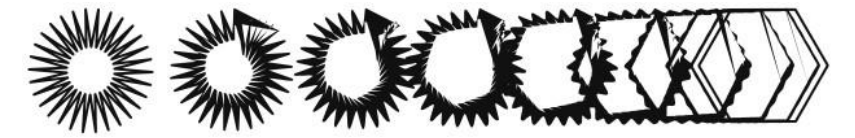

**Rysunek 3.37.** Po zmianie wartości w polu Wykładnik na 1 powstały odstępy między poszczególnymi ścieżkami tworzonymi dla funkcji interpolacji

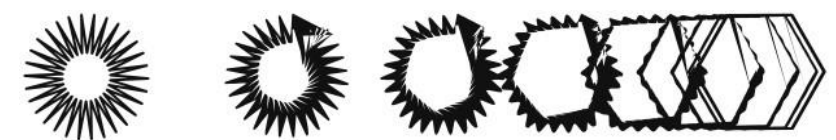

Rysunek 3.38. Efekt interpolacji przy użyciu wartości 2 w polu Wykładnik

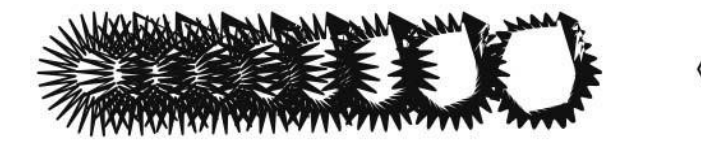

Rysunek 3.39. Po zmianie wartości w polu Wykładnik na ujemną zagęszczeniu uległy początkowe ścieżki